新版免備文預開收據系統 網址: <u>https://cash.ufo.ncku.edu.tw/rew/index.php?c=auth&m=login</u>

|              | 🏫 免備文預開 | 收據系統  | × +                  |                                   |                                              |                                                                                                |                                                      |                                 |               |   |    |    | - | O | $\times$ |
|--------------|---------|-------|----------------------|-----------------------------------|----------------------------------------------|------------------------------------------------------------------------------------------------|------------------------------------------------------|---------------------------------|---------------|---|----|----|---|---|----------|
| $\leftarrow$ | C Ŵ     | ▲ 不安全 | cash.ufo.ncku.edu.tv | w/rew/index.php?c=                | auth                                         |                                                                                                |                                                      |                                 | P             | A | to | ₹= | Ē |   |          |
|              |         |       | 影 National           | 成切よ<br>な<br>Cheng Kung University |                                              |                                                                                                |                                                      |                                 | 首頁 登入         |   |    |    |   |   | Î        |
|              |         |       |                      |                                   |                                              | 免備文預開收據系統                                                                                      |                                                      |                                 |               |   |    |    |   |   |          |
|              |         |       | 首頁/登入                |                                   |                                              |                                                                                                |                                                      |                                 |               |   |    |    |   |   |          |
|              |         |       |                      |                                   |                                              | 登入<br>使用 🏫 過去其心之 <sup>幸</sup> 成功入日 登入                                                          | (請以                                                  | 成功入口                            | <b>長密</b> 登入) |   |    |    |   |   |          |
|              |         |       |                      |                                   |                                              | 使用帳號密碼登入                                                                                       |                                                      |                                 |               |   |    |    |   |   |          |
|              |         |       |                      | 帳 號                               | 8508017                                      |                                                                                                |                                                      |                                 |               |   |    |    |   |   |          |
|              |         |       |                      | 密碼                                | •••••                                        |                                                                                                |                                                      |                                 |               |   |    |    |   |   |          |
|              |         |       |                      | 驗證碼                               | 1811                                         |                                                                                                |                                                      | 1811                            |               |   |    |    |   |   |          |
|              |         |       |                      |                                   |                                              | 登入                                                                                             |                                                      |                                 | -             |   |    |    |   |   |          |
|              |         |       |                      | 版權戶<br>服務時間:週−                    | 所有:國立成功大學│/<br>-~ 週五 08:00~17:00<br>瀏覽本站建議使月 | 住址:70101 台南市東區大學路一號 電記<br>  Copyright (c) 2023 National Cheng Ku<br>用1024×768解析度,服務信箱:test@ema | 話:(06)2757575 e<br>ng University a<br>il.ncku.edu.tw | ext 66666<br>Il rights reserved |               |   |    |    |   |   |          |
|              |         |       |                      |                                   |                                              |                                                                                                |                                                      |                                 |               |   |    |    |   |   |          |

## 新增表單

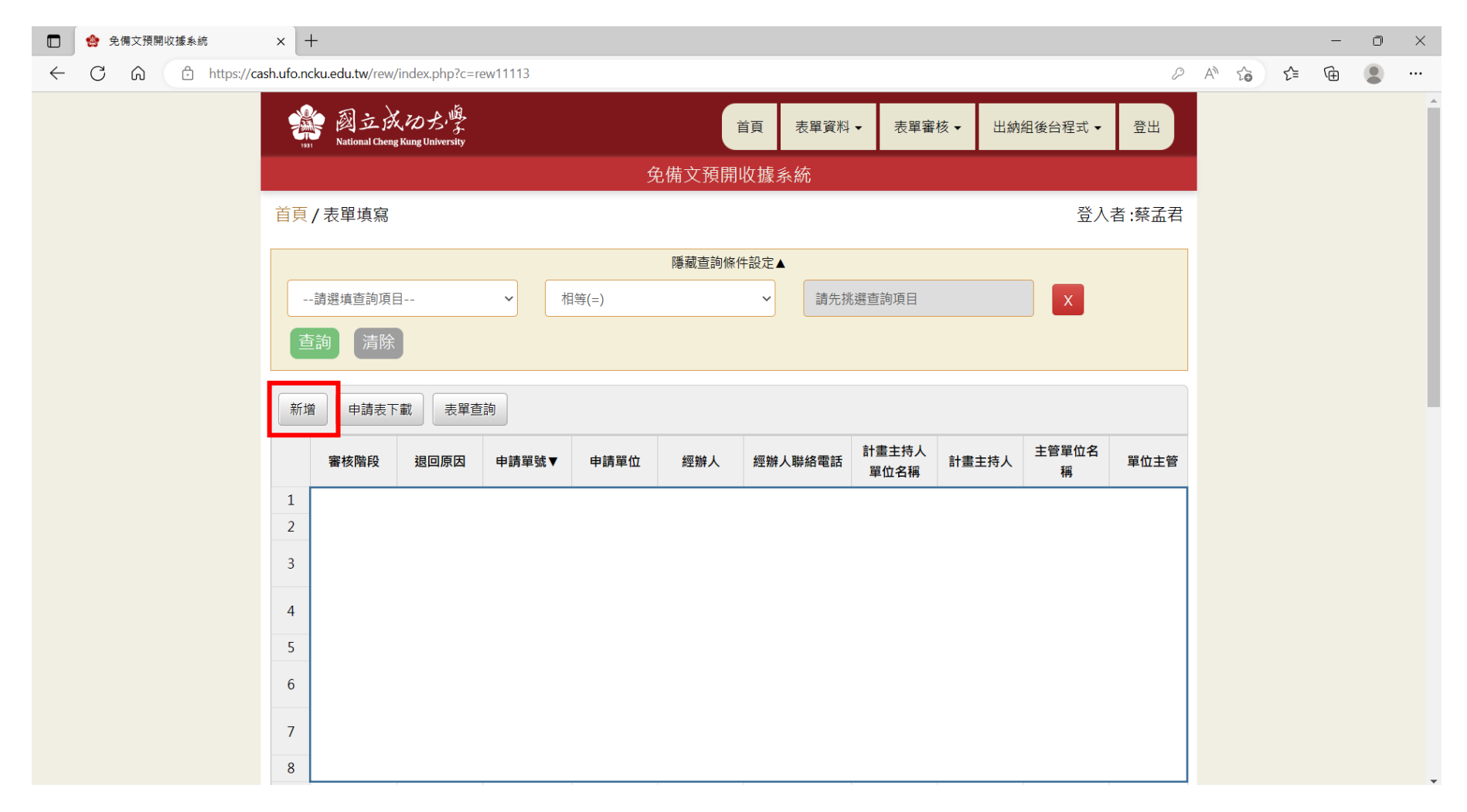

# KEY IN 資料

| 新增資料       | ×                                                                                               |
|------------|-------------------------------------------------------------------------------------------------|
| 申請單位       |                                                                                                 |
| 經辦人        |                                                                                                 |
| 經辦人聯絡電話    |                                                                                                 |
| 計畫主持人      | 請填入姓名查詢  <b>●</b>                                                                               |
| 單位主管       | <ul> <li>●選擇預設單位主管○自行選擇單位主管</li> <li>單位名稱:</li> <li>財務處出納組</li> <li>姓名:</li> <li>謝宜芳</li> </ul> |
| 收據張數       |                                                                                                 |
| 事由         |                                                                                                 |
| 收據抬頭(繳款人名) |                                                                                                 |
| 收入會計編號     |                                                                                                 |

| 收據類別   | ~                                         |
|--------|-------------------------------------------|
| 管理單位   | 僅收據類別 [場地出借] 需要選擇,若為其它類別請勿修改<br>場地出借請選擇 🖌 |
| 管理者姓名  | 僅收據類別 [場地出借] 需要填,若為其它類別請勿修改<br>無          |
| 管理者電話  | 僅收據類別 [場地出借] 需要填,若為其它類別請勿修改<br>無          |
| 幣別     | ✓                                         |
| 收據金額   |                                           |
| E-Mail |                                           |
| 預計入帳日  |                                           |

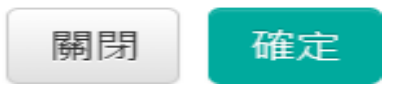

#### 預開收據明細於表單下方

|              | 🏫 免備文 | 文預開收 | 慮系統   | ×       | +                  |                    |             |            |       |           |          |          |        |     |       |     | — | Ō | $\times$ |
|--------------|-------|------|-------|---------|--------------------|--------------------|-------------|------------|-------|-----------|----------|----------|--------|-----|-------|-----|---|---|----------|
| $\leftarrow$ | Cú    | â    | ▲ 不安全 | cash.uf | fo.ncku.edu.tw/rev | w/index.php?c=rew1 | 11113       |            |       |           |          |          |        |     | A" to | ₹_= | Ē |   |          |
|              |       |      |       | 5       | 已領取收據              | 1120               | 0010 財務處出納維 | 蔡孟君        | 50    | 0610      | 財務處出納組   | 謝宜芳      | 財務處出納組 | 謝宜芳 |       |     |   |   | ^        |
|              |       |      |       | 6       | 已領取收據              | 1120               | 0008 財務處出納維 | 蔡孟君        | 50    | 0610      | 財務處出納組   | 謝宜芳      | 財務處出納組 | 謝宜芳 |       |     |   |   |          |
|              |       |      |       | 7       | 主計室登記桌             | 1120               | 0006 財務處出納維 | <u>蔡孟君</u> | 09    | 970256768 | 財務處出納組   | 謝宜芳      | 財務處出納組 | 謝宜芳 |       |     |   |   |          |
|              |       |      |       | 8       | 已領取收據              | 1120               | 0005 財務處出納維 | A 蔡孟君      | 09    | 970256768 | 財務處出納組   | 謝宜芳      | 財務處出納組 | 謝宜芳 |       |     |   |   |          |
|              |       |      |       | 9       | 單位主管               | 1120               | 0004 財務處出納維 | 王靜善        | 50    | 0610      | 財務處出納組   | 謝宜芳      | 財務處出納組 | 謝宜芳 |       |     |   |   |          |
|              |       |      |       | 10      | 出納組承辦人             | 1120               | 0003 財務處出納維 | 蔡孟君        | 09    | 970256768 | 財務處出納組   | 謝宜芳      | 財務處出納組 | 謝宜芳 |       |     |   |   |          |
|              |       |      |       | 45      | z據明細<br>修改         |                    |             |            |       |           |          |          |        |     |       |     |   |   |          |
|              |       |      |       |         |                    | 事由                 | 繳款人         |            | 金額    | 預計入帳日     | 更新日期     | 更新時間     | 更新者    |     |       |     |   |   |          |
|              |       |      |       |         | 1 台積電第-            | -期補助款-測試           | 臺灣積體電路股份有   | 限公司 8      | 00000 | 20230228  | 20230207 | 08:27:57 |        |     |       |     |   |   |          |
|              |       |      |       | L.      | 2 台積電第-            | 期補助款·測試            | 臺灣積體電路股份有   | 限公司 8      | 00000 | 20230228  | 20230207 | 08:27:57 |        |     |       |     |   |   |          |
|              |       |      |       |         |                    |                    |             |            |       |           |          |          |        |     |       |     |   |   |          |
|              |       |      |       |         |                    |                    |             |            |       |           |          |          |        |     |       |     |   | ^ |          |

#### 資料修改限四欄位

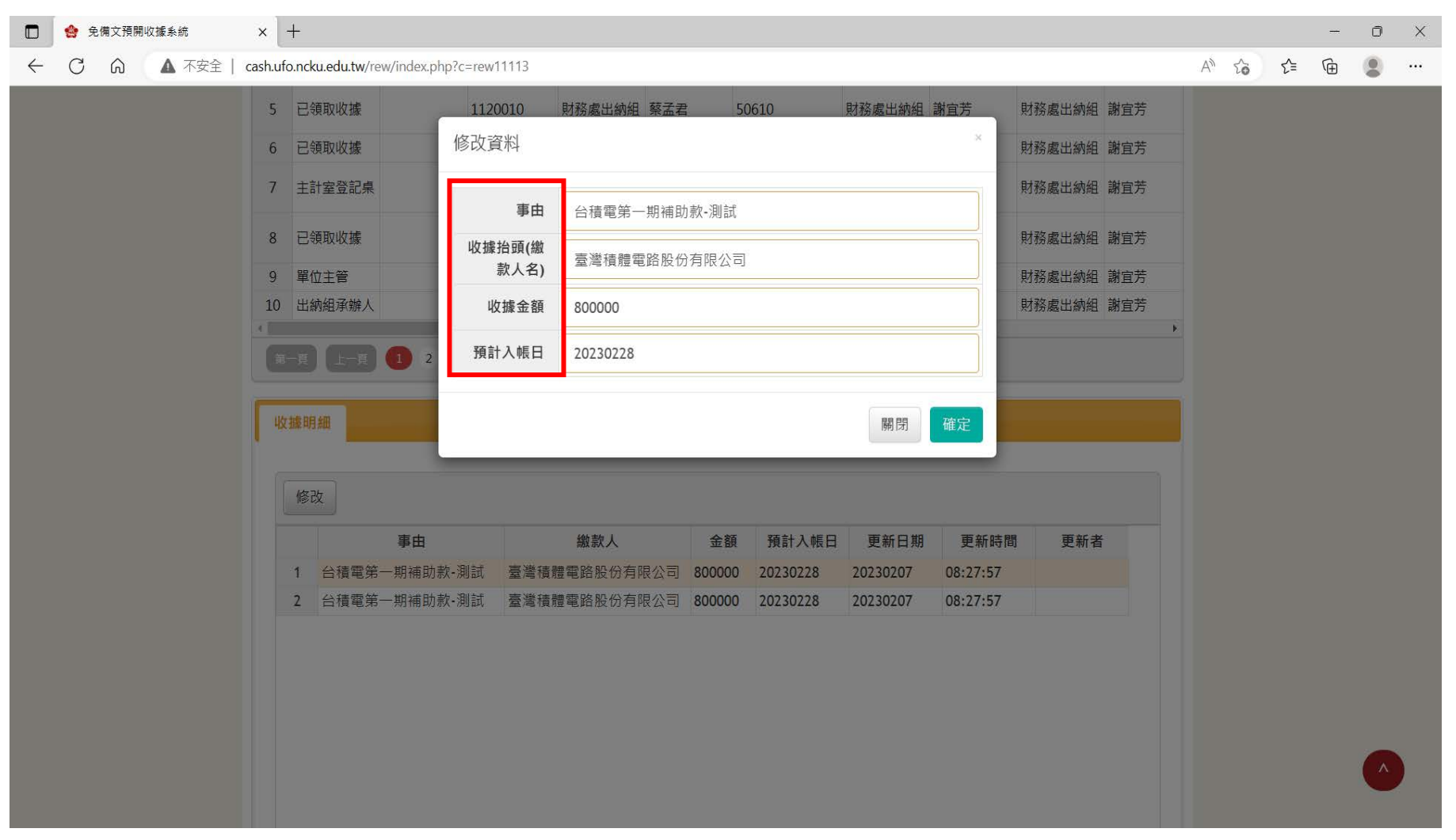

# 表單送出-送出後則無法修改,若要修改時要下一關流程退回,重新送出

|              |   | 免備文預開 | 收據系統  | ×       | +                       |                        |            |        |       |             |               |       |          |       |       |    | - | D | × |
|--------------|---|-------|-------|---------|-------------------------|------------------------|------------|--------|-------|-------------|---------------|-------|----------|-------|-------|----|---|---|---|
| $\leftarrow$ | C | ଜ     | ▲ 不安全 | cash.uf | o.ncku.edu.tw/re        | w/index.php?o          | c=rew11113 |        |       |             |               |       |          |       | A" to | ₹= | Ē |   |   |
|              |   |       |       | 2       | 影 國立成<br>National Cheng | 、ゆよ<br>Kung University |            |        |       | 首頁 表單資      | 科 ▼ 表單審       | 液 ▼ 出 | 納組後台程式 ▼ | 登出    |       |    |   |   |   |
|              |   |       |       |         |                         |                        |            | \$     | 免備文預開 | 收據系統        |               |       |          |       |       |    |   |   |   |
|              |   |       |       | 首頁      | (/表單填寫                  |                        |            |        |       |             |               |       | 登入       | 者:蔡孟君 |       |    |   |   |   |
|              |   |       |       |         |                         |                        |            |        | 隱藏查詢條 | 件設定▲        |               |       |          |       |       |    |   |   |   |
|              |   |       |       |         | 請選填查詢項目                 | ]                      | ✓ 1        | 目等(=)  |       | <b>~</b> 請先 | 挑選查詢項目        |       | X        |       |       |    |   |   |   |
|              |   |       |       |         |                         |                        |            |        |       |             |               |       |          |       |       |    |   |   |   |
|              |   |       |       | 1       | 当韵<br>「                 | J                      |            |        |       |             |               |       |          |       |       |    |   |   |   |
|              |   |       |       |         |                         |                        |            |        |       |             |               |       |          |       |       |    |   |   |   |
|              |   |       |       | 新       | 增修改                     | 刪除    申                | 請表下載       | 長單送出   |       |             |               |       |          |       |       |    |   |   |   |
|              |   |       |       |         | 審核階段                    | 退回原因                   | 申請單號▼      | 申請單位   | 經辦人   | 經辦人聯絡電話     | 計畫主持人<br>單位名稱 | 計畫主持。 | 主管單位名稱   | 單位主管  |       |    |   |   |   |
|              |   |       |       | 1       | 未送出                     |                        | 1120029    | 財務處出納組 | 蔡孟君   | 50610       | 財務處出納組        | 謝宜芳   | 財務處出納組   | 謝宜芳   |       |    |   |   |   |
|              |   |       |       | 2       | 發信                      |                        | 1120028    | 財務處出納組 | 蔡孟君   | 50610       | 財務處出納組        | 謝宜芳   | 財務處出納組   | 謝宜芳   |       |    |   |   |   |
|              |   |       |       | 3       | 出納組承辦人                  |                        | 1120027    | 財務處出納組 | 王靜善   | 50610       | 財務處出納組        | 謝宜芳   | 財務處出納組   | 謝宜芳   |       |    |   |   |   |
|              |   |       |       | 4       | 發信                      |                        | 1120011    | 財務處出納組 | 蔡孟君   | 50610       | 財務處出納組        | 謝宜芳   | 財務處出納組   | 謝宜芳   |       |    |   |   |   |
|              |   |       |       | 5       | 已領取收據                   |                        | 1120010    | 財務處出納組 | 蔡孟君   | 50610       | 財務處出納組        | 謝宜芳   | 財務處出納組   | 謝宜芳   |       |    |   |   |   |
|              |   |       |       | 6       | 已領取收據                   |                        | 1120008    | 財務處出納組 | 蔡孟君   | 50610       | 財務處出納組        | 謝宜芳   | 財務處出納組   | 謝宜芳   |       |    |   |   |   |
|              |   |       |       | 7       | 主計室登記桌                  |                        | 1120006    | 財務處出納組 | 蔡孟君   | 0970256768  | 財務處出納組        | 謝宜芳   | 財務處出納組   | 謝宜芳   |       |    |   |   |   |
|              |   |       |       | 8       | 已領取收據                   |                        | 1120005    | 財務處出納組 | 蔡孟君   | 0970256768  | 財務處出納組        | 謝宜芳   | 財務處出納組   | 謝宜芳   |       |    |   |   |   |

#### 查詢表單流程

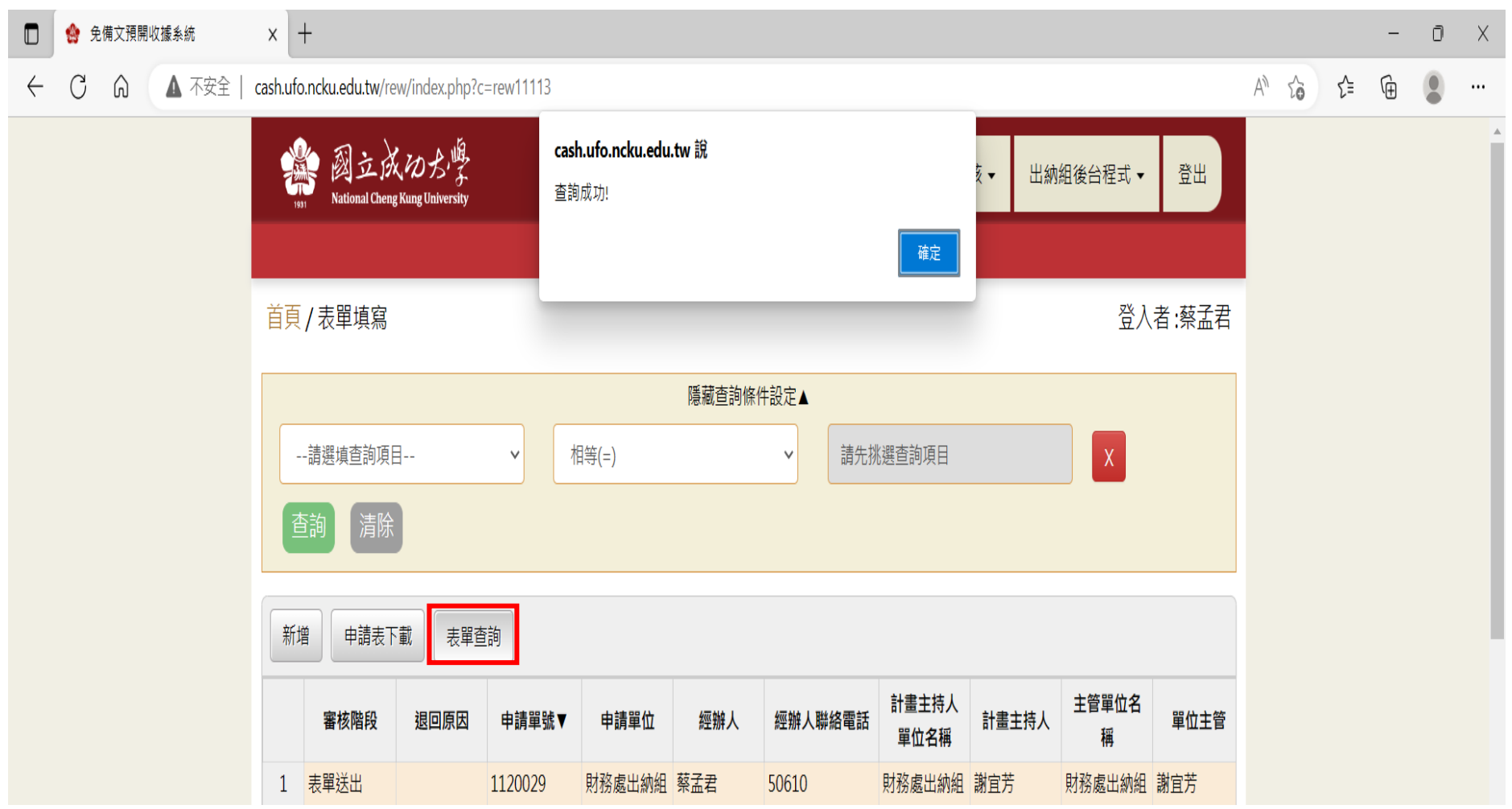

#### 簽核進度

|           | 單號          | 1120029                        | 單位    | 財務處出納組        |  |  |  |  |
|-----------|-------------|--------------------------------|-------|---------------|--|--|--|--|
|           | 經辦人         | 蔡孟君                            | 連絡人電話 | 50610         |  |  |  |  |
| 計畫        | 主持人         | 謝宜芳                            | 單位主管  | 謝宜芳           |  |  |  |  |
|           | 事由          | 台積電第一期補助                       | 款-測試  |               |  |  |  |  |
| 收         | 據類別         | 建教合作                           |       |               |  |  |  |  |
| 收<br>(線款/ | 據抬頭<br>人名稱) | 臺灣積體電路股份有限公司                   |       |               |  |  |  |  |
| 收         | 據張數         | 2         收據金額         1600000 |       |               |  |  |  |  |
| 預         | 計入帳<br>日期   | 20230228                       |       |               |  |  |  |  |
|           | 字軌          | 公民營(建字)                        |       |               |  |  |  |  |
|           | 審核階段        | :                              |       | 審核時間          |  |  |  |  |
| 表單送出      |             | 蔡孟君                            | 2023  | 0207 08:38:50 |  |  |  |  |
| 計畫主持人     |             | 謝宜芳                            |       | 待審核           |  |  |  |  |

 $\times$ 

#### 通知主管簽核 mail

您好:

您在2023/02/07 下午08:38:50 有一份待處理預開收據電子簽核。

預開收據編號:1120029 承辦單位:財務處出納組 承辦人:蔡孟君 事由:台積電第一期補助款-測試 金額:160000

登入免備文預開收據系統

敬祝

身體健康,萬事如意

# 表單審核-計畫主持人/單位主管

| □ 会 党 免 備 文 預 開 收 據 糸 統 x +                               |                  |                                                                                           | - 0 X         |
|-----------------------------------------------------------|------------------|-------------------------------------------------------------------------------------------|---------------|
| ← C ☆ 不安全   cash.ufo.ncku.edu.tw/rew/index.php?c=rew11113 |                  |                                                                                           | A to te 🕀 🙁 … |
| 驚 國立成功大學<br>National Cheng Kung University                | 首頁  表單資料 ▼       | 表單審核 ▾ 出納組後台程式 ▾                                                                          | 登出            |
|                                                           | 免備文預開收據系統        | 表單審核(計畫主持人/單位主管)                                                                          |               |
| 首頁/表單填寫                                                   |                  | 表單審核(主計室登記桌)                                                                              | 者:謝宜芳         |
|                                                           |                  | 表單審核(主計室承辦人)                                                                              |               |
|                                                           | 隠臧宣詞條件設定▲        | 表單審核(主計室組長)                                                                               |               |
| 請選填查詢項目 イ 相等(=                                            | :)               | 查<br>表單審核(主計室專委)                                                                          |               |
| 查詢  清除                                                    |                  | 表単著核(生計至主仕)                                                                               |               |
|                                                           |                  | 次半苷((山))), (山)), (山)), (山)), (山)), (山)), (山)), (山)), (□), (□), (□), (□), (□), (□), (□), ( |               |
| 新増申請表下載表單查詢                                               |                  | 小公子用小公(口当时小小小八)                                                                           |               |
|                                                           |                  |                                                                                           |               |
| 審核階段 退回原因 申請單號▼ ■                                         | 申請單位 經辦人 經辦人聯絡電話 | 計畫主持人單<br>位名稱 計畫主持人 主管單位名稱                                                                | 單位主管          |
|                                                           |                  |                                                                                           |               |
|                                                           |                  |                                                                                           |               |

#### 審核

|              | 🏫 免 | 備文預開 | 收據系統 | :             | × ] +      |                             |                 |             |            |         |          |          |         |         |          |   |   |     | - | O | × |
|--------------|-----|------|------|---------------|------------|-----------------------------|-----------------|-------------|------------|---------|----------|----------|---------|---------|----------|---|---|-----|---|---|---|
| $\leftarrow$ | С   | G    | ▲ 不安 | 全   <b>ca</b> | sh.ufo.nck | u.edu.tw/rew/ir             | dex.php?c=rew   | 11123&m=inc | lex        |         |          |          |         |         |          | A | î | 5⁄≡ | Ē |   |   |
|              |     |      |      |               | 1931       | 國立成况<br>National Cheng Kung | ま<br>University |             |            | 首頁      | 表單資料▼    | 表單       | 審核▼出    | 納組後台程言  | 式 ▼ 登出   |   |   |     |   |   | Â |
|              |     |      |      |               |            |                             |                 |             | 免備文        | 預開收據    | 系統       |          |         |         |          |   |   |     |   |   |   |
|              |     |      |      | i             | 首頁/表       | ē單審核(計畫                     | 量主持人/單位         | 江主管)        |            |         |          |          |         | ;<br>-  | 登入者:謝宜芳  |   |   |     |   |   |   |
|              |     |      |      |               | -= \u      |                             |                 | 40.65       | 隱藏         | 查詢條件設定. |          |          |         |         |          |   |   |     |   |   |   |
|              |     |      |      |               |            | 建算算则月日<br>洁除                |                 |             | (=)        | `       | <u> </u> | 道詞項日<br> |         |         |          |   |   |     |   |   |   |
|              |     |      |      |               |            |                             |                 |             |            |         |          |          |         |         |          |   |   |     |   |   |   |
|              |     |      |      |               | 審核         | 全選 取                        | 消全選 多筆          | ■審核通過       |            |         |          |          |         |         |          |   |   |     |   |   |   |
|              |     |      |      |               | 挑逞         | 售 申請單號▼                     | 申請單位            | 經辦人         | 經辦人聯絡電話    | 計畫主持人   | 單位主管     | 收據張數     | 幣別      | 收據金額    | 收入會計編號   |   |   |     |   |   |   |
|              |     |      |      |               | 1 🗹        | 1120029                     | 財務處出納<br>組      | 蔡孟君         | 50610      | 謝宜芳     | 謝宜芳      | 2        | TWD 新台幣 | 1600000 | B112-001 |   |   |     |   |   |   |
|              |     |      |      |               |            |                             |                 |             |            |         |          |          |         |         |          |   |   |     |   |   |   |
|              |     |      |      |               |            |                             |                 |             |            |         |          |          |         |         |          |   |   |     |   |   |   |
|              |     |      |      |               |            |                             |                 |             |            |         |          |          |         |         |          |   |   |     |   |   |   |
|              |     |      |      |               |            |                             |                 |             |            |         |          |          |         |         |          |   |   |     |   |   |   |
|              |     |      |      |               | (          |                             |                 |             |            |         |          |          |         |         | •        |   |   |     |   |   |   |
|              |     |      |      |               | 第一頁        | 上一頁 1                       | 下一頁             | 最後一頁 目前     | 前第 1▶ 頁 共1 | 頁 總計5筆  |          |          |         |         |          |   |   |     |   |   |   |

#### 系統由會編自動判斷字軌簽核組別

|               | 單號          | 1120029  | 單位                | 財務處出納組        |  |  |  |  |  |  |
|---------------|-------------|----------|-------------------|---------------|--|--|--|--|--|--|
|               | 經辦人         | 蔡孟君      | 連絡人電話             | 50610         |  |  |  |  |  |  |
| 計畫            | 主持人         | 謝宜芳      | 單位主管              | 謝宜芳           |  |  |  |  |  |  |
|               | 事由          | 台積電第一期補助 | ]款-測試             |               |  |  |  |  |  |  |
| 收             | 據類別         | 建教合作     | 建教合作              |               |  |  |  |  |  |  |
| 收<br>(繳款)     | 據抬頭<br>人名稱) | 臺灣積體電路股份 | 有限公司              |               |  |  |  |  |  |  |
| 收             | 據張數         | 2        | 收據金額 1600000      |               |  |  |  |  |  |  |
| 預             | 計入帳<br>日期   | 20230228 |                   |               |  |  |  |  |  |  |
|               | 字軌          | 公民營(建字)  |                   |               |  |  |  |  |  |  |
|               | 審核階段        | ŧ        |                   | 審核時間          |  |  |  |  |  |  |
| 表單送出          |             | 蔡孟君      | 20230207 08:38:50 |               |  |  |  |  |  |  |
| 單位主管          |             | 謝宜芳      | 2023              | 0207 09:07:56 |  |  |  |  |  |  |
| 主計室<br>第4組分辦桌 |             |          |                   | 待審核           |  |  |  |  |  |  |

通知主計室四組分辦桌 mail

您好:

您在2023/02/07 下午09:07:56 有一份待處理預開收據電子簽核。

預開收據編號:1120029 承辦單位:財務處出納組 承辦人:蔡孟君 事由:台積電第一期補助款-測試 金額:1600000

登入免備文預開收據系統

敬祝 身體健康,萬事如意

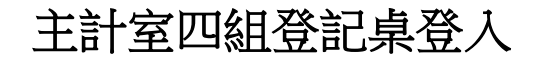

|              | 🏫 免備文預開          | 閉收據系統              | x + - 0 :                                                                                                    | × |
|--------------|------------------|--------------------|----------------------------------------------------------------------------------------------------|---|
| $\leftarrow$ | C ŵ              | ▲ 不安全              | cash.ufo.ncku.edu.tw/rew/index.php?c=rew11113 A 🖒 🖆 🔂 😩 😶                                                                                                    |   |
|              |                  |                    | ■ 図立成わた<br><sup> 」</sup> National Cheng Kang University<br>Mational Cheng Kang University<br><sup> 」</sup><br><sup> 」</sup><br><sup></sup> | ^ |
|              |                  |                    | 免備文預開收據系統 表單審核(計畫主持人/單位主管)                                                                                                    |   |
|              |                  |                    | 首頁/表單填寫     表單審核(主計室登記桌)     者:陳雁南       表單審核(主計室承辦人)                                                                                                    |   |
|              |                  |                    | 隱藏查詢條件設定▲ 表單審核(主計室組長)                                                                                                    |   |
|              |                  |                    | 請選填查詢項目      相等(=)      請先挑選查     表單審核(注計室專委)       本約     注除     表單審核(注計室主任)                                                                                                    |   |
|              |                  |                    |                                                                                                    |   |
|              |                  |                    | 新增 申請表下載 表單查詢                                                                                                    |   |
|              |                  |                    | 審核階段     退回原因     申請單號▼     申請單位     經辦人聯絡電話     計畫主持人單<br>位名稱     計畫主持人     主管單位名稱     單                                                                                                    |   |
|              |                  |                    |                                                                                                    |   |
|              |                  |                    |                                                                                                    |   |
|              |                  |                    |                                                                                                    |   |
|              |                  |                    |                                                                                                    |   |
|              |                  |                    |                                                                                                    |   |
|              |                  |                    |                                                                                                    |   |
| anala i f    |                  | (m                 | 第一頁 上一頁 下一頁 最後一頁 目前第 ✔ 頁 共0頁 總計0筆                                                                                                    |   |
| cash.uto     | .ncku.edu.tw/rew | index.phprc=rewitt |                                                                                                    | • |

| Ē            | 首頁 / 表單審核(主計室登記桌) |         |        |     |       |          |    |      |               |         |         |          |  |
|--------------|-------------------|---------|--------|-----|-------|----------|----|------|---------------|---------|---------|----------|--|
|              |                   |         |        |     |       | 隱藏查詢條件設  | 定▲ |      |               |         |         |          |  |
|              |                   | 請選填查詢項目 | 1      | ~   | 相等(=) |          | ~  | 請先挑判 | <u>選查</u> 詢項目 |         | ×       |          |  |
| 査詢 清除     清除 |                   |         |        |     |       |          |    |      |               |         |         |          |  |
|              | 審核                | ž       |        |     |       |          |    |      |               |         |         |          |  |
|              |                   | 申請單號▼   | 申請單位   | 經辦人 | 經辦人聯絡 | 電話 計畫主持人 | 、單 | 位主管  | 收據張數          | 幣別      | 收據金額    | 收入會計編號   |  |
|              | 1                 | 1120029 | 財務處出納組 | 蔡孟君 | 50610 | 謝宜芳      | 謝宜 | 芳    | 2             | TWD 新台幣 | 1600000 | B112-001 |  |

# 分辦承辦人

| · 國立成初大                     | 計畫主持人           | 謝宜芳         | 單位主管            | 謝宜芳       |          | 25.00    |  |
|-----------------------------|-----------------|-------------|-----------------|-----------|----------|----------|--|
| National Cheng Kung Univers | 事由              | 台積電第一期補助款-測 | 試               |           | 的相接合種共   |          |  |
|                             | 收據類別            | 建教合作        |                 |           |          |          |  |
| 首頁/表單審核(主計室量                | 收據抬頭<br>(繳款人名稱) | 臺灣積體電路股份有限公 | 2回              |           | <u>臣</u> | 入者:陳雁南   |  |
| 28 (8 (8 18 17) To To To    | 門谷 另月           | TWD 新台幣     |                 |           |          |          |  |
|                             | 收據金額            | 1600000     |                 |           |          |          |  |
| LEXAN DATES                 | 預計入帳<br>日期      | 20230228    |                 |           |          |          |  |
| 審核                          | 會計編號            | B112-001    | 字軌              | 公民營(建字) ~ |          |          |  |
| 申請單號▼ 申請單                   |                 | 審核階段        |                 | 審核時間      | 收據金額     | 收入會計編號   |  |
| 1 1120029 財務處出              | 表單送出            | 蔡孟君         | 20230207 08:38: | 50        | 1600000  | B112-001 |  |
|                             | 單位主管            | 謝宣芳         | 20230207 09:07: | 56        |          |          |  |
|                             | 主計室<br>第4組分辦桌   |             | 待審核             |           |          |          |  |
|                             | 審核狀態            | ●通過○退回      |                 |           |          |          |  |
| -                           | 很回原因            |             |                 |           |          | ,        |  |
|                             | 組內同仁            | 巌慧晶~        |                 |           |          |          |  |

# 會計編號、字軌有誤,主計室可修正

|              | 👷 免備文預開 | <b>收</b> 據系統 | ×     | https://pay.line.me/tw/          | center/ch $i$ × $ $ + |              |                 |                                    |                  |       |    | - | ٥ | $\times$ |
|--------------|---------|--------------|-------|----------------------------------|-----------------------|--------------|-----------------|------------------------------------|------------------|-------|----|---|---|----------|
| $\leftarrow$ | CÂ      | ▲ 不安全        | cash. | ufo.ncku.edu.tw/rew/index        | php?c=rew11133&m      | =index       |                 |                                    |                  | A" 20 | £≡ | Ē |   |          |
|              |         |              |       | ▲ 副六次の+                          | 計畫主持人                 | 謝宜芳          | 單位主管            | 謝宜芳                                |                  |       |    |   |   | ^        |
|              |         |              | 1     | National Cheng Kung Univ         | ers 事由                | 台積電第一期補助款-測試 |                 |                                    | 納租後台程式 ▼         |       |    |   |   |          |
|              |         |              |       |                                  | 收據類別                  | 建教合作         |                 |                                    |                  |       |    |   |   |          |
|              |         |              | 百.    | 負 / 表單審核(主計室                     | 收據抬頭<br>(繳款人名稱)       | 臺灣積體電路股份有限公司 | 3               |                                    | 登人者:陳惟南          |       |    |   |   |          |
|              |         |              |       |                                  | 幣別                    | TWD 新台幣      |                 |                                    |                  |       |    |   |   |          |
|              |         |              |       |                                  | 收據金額                  | 1600000      |                 |                                    |                  |       |    |   |   |          |
|              |         |              |       | <u></u> 直調                       | 預計入帳<br>日期            | 20230228     |                 |                                    |                  |       |    |   |   |          |
|              |         |              |       | 審核                               | 會計編號                  | B112-001     | 字軌              | 公民營(建字) 🖌 🗸                        |                  |       |    |   |   |          |
|              |         |              |       | 申請單號▼ 申請                         | <b>j</b> ¤            | 審核階段         |                 | 代收款(收字)<br>建教3(收字)                 | 收據金額 收入會計編號      |       |    |   |   |          |
|              |         |              | 1     | 1120029 財務處                      | 表單送出                  | 蔡孟君          | 20230207 08:38: | 政府委託(收字)<br>5 政府補助(收字)<br>检測收λ(收字) | 1600000 B112-001 |       |    |   |   |          |
|              |         |              |       |                                  | 單位主管                  | 謝宜芳          | 20230207 09:07: | 5 雜字<br>公民營(建字)                    |                  |       |    |   |   |          |
|              |         |              |       |                                  | 主計室<br>第4組分辦桌         |              | 待審核             | 政府委託(收字)<br>科技部(建字)                |                  |       |    |   |   |          |
|              |         |              |       |                                  | 出納組組長                 |              | 待審核             | 17]王亚(建子)<br>半導體-代收款<br>半道體-公民營    |                  |       |    |   |   |          |
|              |         |              |       |                                  | 審核狀態                  | ●通過○退回       |                 | 半導體-國科會<br>半導體-建教3                 |                  |       |    |   |   |          |
|              |         |              | •     |                                  | 退回原因                  |              |                 | 半導體-政府補助                           | •                |       |    |   |   |          |
|              |         |              |       | #- <u>ą</u> <u>L-</u> ą <b>1</b> | 組內同仁                  | 嚴慧晶∨         |                 | 干得臆-[[[[洲似八<br>半導體-衍生金<br>半導體-雜字   |                  |       |    |   |   |          |

# 修正會編

| 🗖 😫 🕏          | <b>沧備文預開</b> 收打 | 懅系統   | × https://pay.line.me/tw/cent     | er/ch $x +$                   |                                                       |                  |         |      |              |                                        |       |   | _           | O | $\times$ |
|----------------|-----------------|-------|-----------------------------------|-------------------------------|-------------------------------------------------------|------------------|---------|------|--------------|----------------------------------------|-------|---|-------------|---|----------|
| $\leftarrow$ C | â               | ▲ 不安全 | cash.ufo.ncku.edu.tw/rew/index.ph | p?c=rew11133&m=               | -index                                                |                  |         |      |              |                                        | A) to | ŕ | : ( <u></u> |   |          |
|                |                 |       |                                   | 計畫主<br>Cash<br>修改<br>若確<br>收據 | n.ufo.ncku.edu.tw 說<br>字軌,申請單將改為主計室第<br>認修改,請點選下方確定按鈕 | 1組審核,            | 確定      | 約組   | 後台程式 ·<br>登, | <ul> <li>登出</li> <li>入者:陳雁南</li> </ul> |       |   |             |   | •        |
|                |                 |       |                                   | (繳款人名稱)                       | 臺灣積體電路股份有限公司                                          | ]                |         |      |              |                                        |       |   |             |   |          |
|                |                 |       |                                   | 幣別                            | TWD 新台幣                                               |                  |         |      |              |                                        |       |   |             |   |          |
|                |                 |       | 請選填查詢項目                           | 收據金額                          | 1600000                                               |                  |         |      | X            |                                        |       |   |             |   |          |
|                |                 |       | <u> </u> <b> </b>                 | 預計入帳<br>日期                    | 20230228                                              |                  |         |      |              |                                        |       |   |             |   |          |
|                |                 |       | 審核                                | 會計編號                          | H112-001                                              | 字軌               | 公民營(建字) | ~    |              |                                        |       |   |             |   |          |
|                |                 |       | 申請單號▼ 申請單                         |                               | 審核階段                                                  | 1                | 審核時間    | 1    | 收據金額         | 收入會計編號                                 |       |   |             |   |          |
|                |                 |       | 1 1120029 財務處出                    | 表單送出                          | 蔡孟君                                                   | 20230207 08:38:5 | 50      | § 10 | 500000       | B112-001                               |       |   |             |   |          |
|                |                 |       |                                   | 單位主管                          | 謝宜芳                                                   | 20230207 09:07:5 | 56      |      |              |                                        |       |   |             |   |          |
|                |                 |       |                                   | 主計室<br>第4組分辦桌                 |                                                       | 待審核              |         |      |              |                                        |       |   |             |   |          |
|                |                 |       |                                   | 出納組組長                         |                                                       | 待審核              |         |      |              |                                        |       |   |             |   |          |
|                |                 |       |                                   | 審核狀態                          | ●通過○退回                                                |                  |         |      |              |                                        |       |   |             |   |          |
|                |                 |       |                                   | 退回原因                          |                                                       |                  |         |      |              |                                        |       |   |             |   |          |
|                |                 |       | <b>第−頁 上−頁 1</b>                  | 組內同仁                          | 激惹曲 ∨                                                 |                  |         |      |              |                                        |       |   |             |   | •        |

#### 修改字軌

|              | 🏫 免備文預開 | 收據系統  | × Implication with the second second | er/ch $\approx$   + |              |                  |            |         |          |       |    | _ | Ð | $\times$ |
|--------------|---------|-------|----------------------------------------------------------------------------------------------------|---------------------|--------------|------------------|------------|---------|----------|-------|----|---|---|----------|
| $\leftarrow$ | C ŵ     | ▲ 不安全 | cash.ufo.ncku.edu.tw/rew/index.ph                                                                                                    | p?c=rew11133&m=     | -index       |                  |            |         |          | A" 20 | ₹= | Ē |   |          |
|              |         |       | · 國立成功大·                                                                                                    | 計畫主持人               | 謝宜芳          | 單位主管             | 謝宜芳        |         |          |       |    |   |   | ^        |
|              |         |       | National Cheng Kung Univers                                                                                                    | 事由                  | 台積電第一期補助款-測試 |                  |            | 初組後台柱工  |          |       |    |   |   |          |
|              |         |       |                                                                                                    | 收據類別                | 建教合作         |                  |            |         |          |       |    |   |   |          |
|              |         |       | 首頁/表單審核(主計室登                                                                                                    | 收據抬頭<br>(繳款人名稱)     | 臺灣積體電路股份有限公司 | 0                |            | 登<br>   | 入者:陳雁南   |       |    |   |   | ۰.       |
|              |         |       |                                                                                                    | 幣別                  | TWD 新台幣      |                  |            |         |          |       |    |   |   |          |
|              |         |       | 請選填查詢項目                                                                                                    | 收據金額                | 1600000      |                  |            |         |          |       |    |   |   |          |
|              |         |       |                                                                                                    | 預計入帳<br>日期          | 20230228     | _                |            |         |          |       |    |   |   |          |
|              |         |       | 審核                                                                                                    | 會計編號                | H112-001     | 字軌               | 政府補助(收字) ~ |         |          |       |    |   |   |          |
|              |         |       | 申請單號▼ 申請單                                                                                                    | 是否確定修<br>改字軌?       | 確定取消         |                  |            | 收據金額    | 收入會計編號   |       |    |   |   |          |
|              |         |       | 1 1120029 財務處正                                                                                                    |                     | 審核階段         |                  | 審核時間       | 1600000 | B115-001 |       |    |   |   |          |
|              |         |       |                                                                                                    | 表單送出                | 蔡孟君          | 20230207 08:38:5 | 50         |         |          |       |    |   |   |          |
|              |         |       |                                                                                                    | 單位主管                | 謝宜芳          | 20230207 09:07:5 | 56         |         |          |       |    |   |   |          |
|              |         |       |                                                                                                    | 主計室<br>第4組分辦桌       |              | 待審核              |            |         |          |       |    |   |   |          |
|              |         |       |                                                                                                    |                     |              |                  |            |         |          |       |    |   |   |          |
|              |         |       | 4                                                                                                    | 審核狀態                | ◎通過○退回       |                  |            |         | •        |       |    |   |   |          |
|              |         |       |                                                                                                    | 退回原因                |              |                  |            |         |          |       |    |   |   | -        |

Alphe Territioseant mack

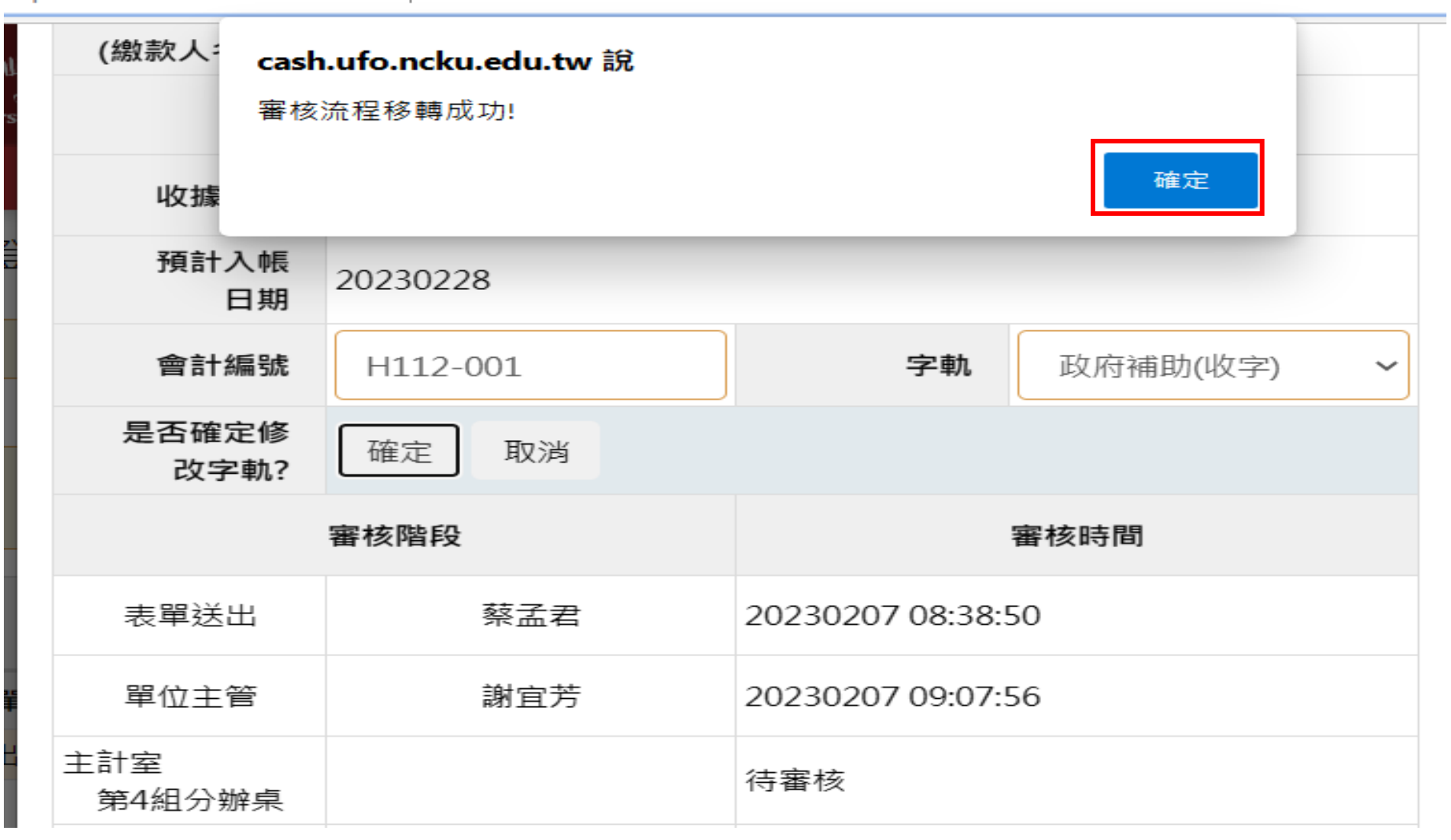

#### 審核移轉至第一組

| 計畫                          | 主持人         | 謝宜芳 單位主管 謝宜芳 |               |               |  |  |  |  |  |
|-----------------------------|-------------|--------------|---------------|---------------|--|--|--|--|--|
|                             | 事由          | 台積電第一期補助     | ]款-測試         |               |  |  |  |  |  |
| 收                           | 據類別         | 建教合作         |               |               |  |  |  |  |  |
| 收<br>(繳款)                   | 據抬頭<br>人名稱) | 臺灣積體電路股份     | 有限公司          |               |  |  |  |  |  |
| 收                           | 據張數         | 2            | 收據金額 1600000  |               |  |  |  |  |  |
| 預                           | 計入帳<br>日期   | 20230228     |               |               |  |  |  |  |  |
|                             | 字軌          | 政府補助(收字)     | 政府補助(收字)      |               |  |  |  |  |  |
|                             | 審核階段        | :            |               | 審核時間          |  |  |  |  |  |
| 表單送出                        |             | 蔡孟君          | 2023          | 0207 08:38:50 |  |  |  |  |  |
| 單位主管                        |             | 謝宜芳          | 2023          | 0207 09:07:56 |  |  |  |  |  |
| 會計編號有誤,<br>審核流程轉至<br>主計室第1組 |             | null         | 0207 10:15:17 |               |  |  |  |  |  |
| 主計室<br>第1組分辦桌               |             |              |               | 待審核           |  |  |  |  |  |

| 主            | 計室一                                                   | 組登    | 記桌         | 登入                              |                                                |            |         |          |      |       |           |         |          |   |  |   |  |
|--------------|-------------------------------------------------------|-------|------------|---------------------------------|------------------------------------------------|------------|---------|----------|------|-------|-----------|---------|----------|---|--|---|--|
|              | 🔮 免備文預開收據系統 🗙 💽 https://pay.line.me/tw/center/cha 🗙 🕂 |       |            |                                 |                                                |            |         |          |      |       |           |         |          |   |  |   |  |
| $\leftarrow$ | C A                                                   | ▲ 不安全 | È   cash.u | fo.ncku.edu.tw/re               | p.ncku.edu.tw/rew/index.php?c=rew11133&m=index |            |         |          |      |       |           |         |          |   |  | Ē |  |
|              |                                                       |       |            | 副立成 National Cheng              | しの<br>Kung University                          |            |         | 首頁       | 表單資料 | ▼表單   | 審核▼出約     | 讷組後台程式  | ▼ 登出     |   |  |   |  |
|              |                                                       |       |            | 免備文預開收據系統 表單審核(計畫主持人/單位主管)      |                                                |            |         |          |      |       |           |         |          |   |  |   |  |
|              |                                                       |       | 首頭         | 頁/表單審核(主計室登記桌)<br>者:陳龍志         |                                                |            |         |          |      |       |           |         |          |   |  |   |  |
|              |                                                       |       |            | スノイベギョウス(エロ主豆に)<br>表單審核(注計室承辦人) |                                                |            |         |          |      |       |           |         |          | 1 |  |   |  |
|              |                                                       |       |            |                                 |                                                |            |         | 《藏查詢條件設定 | Ĩ▲   | 表單    | 審核(主計室組長) | )       |          |   |  |   |  |
|              |                                                       |       |            | 請選填查詢項目                         | ]                                              | <b>~</b> 相 | 等(=)    | ~        | 請先挑  | 選查 表單 | 醫核(主計室專委) | )       |          |   |  |   |  |
|              |                                                       |       |            | 杏沟 法除                           |                                                |            |         |          |      | 表單    | 審核(主計室主任) | )       |          |   |  |   |  |
|              |                                                       |       |            | 旦响                              |                                                |            |         |          |      | 表單    | 審核(出納組組長) | )       |          |   |  |   |  |
|              |                                                       |       |            |                                 |                                                |            |         |          |      | 表單    | 審核(出納組承辦  | 人)      |          |   |  |   |  |
|              |                                                       |       | 審核         |                                 |                                                |            |         |          |      |       |           |         |          |   |  |   |  |
|              |                                                       |       |            | 申請單號▼                           | 申請單位                                           | 經辦人        | 經辦人聯絡電話 | 計畫主持人    | 單位主管 | 收據張數  | 幣別        | 收據金額    | 收入會計編號   |   |  |   |  |
|              |                                                       |       | 1          | 1120029                         | 財務處出納組                                         | 蔡孟君        | 50610   | 謝宜芳      | 謝宜芳  | 2     | TWD 新台幣   | 1600000 | H112-001 |   |  |   |  |
|              |                                                       |       |            |                                 |                                                |            |         |          |      |       |           |         |          |   |  |   |  |

# 分辦承辦人員

| 收據抬頭<br>(繳款人名稱)             | 臺灣積體電路股份有限公司 |                  |              |  |  |  |  |  |  |  |
|-----------------------------|--------------|------------------|--------------|--|--|--|--|--|--|--|
| 幣別                          | TWD 新台幣      |                  |              |  |  |  |  |  |  |  |
| 收據金額                        | 1600000      |                  |              |  |  |  |  |  |  |  |
| 預計入帳<br>日期                  | 20230228     |                  |              |  |  |  |  |  |  |  |
| 會計編號                        | H112-001     | 字軌               | 政府補助(收字) ~   |  |  |  |  |  |  |  |
|                             | 審核階段         | :                | 審核時間         |  |  |  |  |  |  |  |
| 表單送出                        | 蔡孟君          | 20230207 08:38:5 | 50           |  |  |  |  |  |  |  |
|                             |              | 7 09:07:5        | 56           |  |  |  |  |  |  |  |
| 會計編號有誤,<br>審核流程轉至<br>主計室第1組 | null         | 20230207 10:15:1 | 17           |  |  |  |  |  |  |  |
| 主計室<br>第1組分辦桌               |              | 待審核              |              |  |  |  |  |  |  |  |
| 出納組組長                       |              | 待審核              |              |  |  |  |  |  |  |  |
| 審核狀態                        | ◉通過○退回       |                  |              |  |  |  |  |  |  |  |
| 退回原因                        |              |                  |              |  |  |  |  |  |  |  |
| 組內同仁                        | 蔡佳欣 ➤        |                  |              |  |  |  |  |  |  |  |
|                             |              |                  | <b>開閉</b> 確定 |  |  |  |  |  |  |  |

#### 主計室一組承辦人員

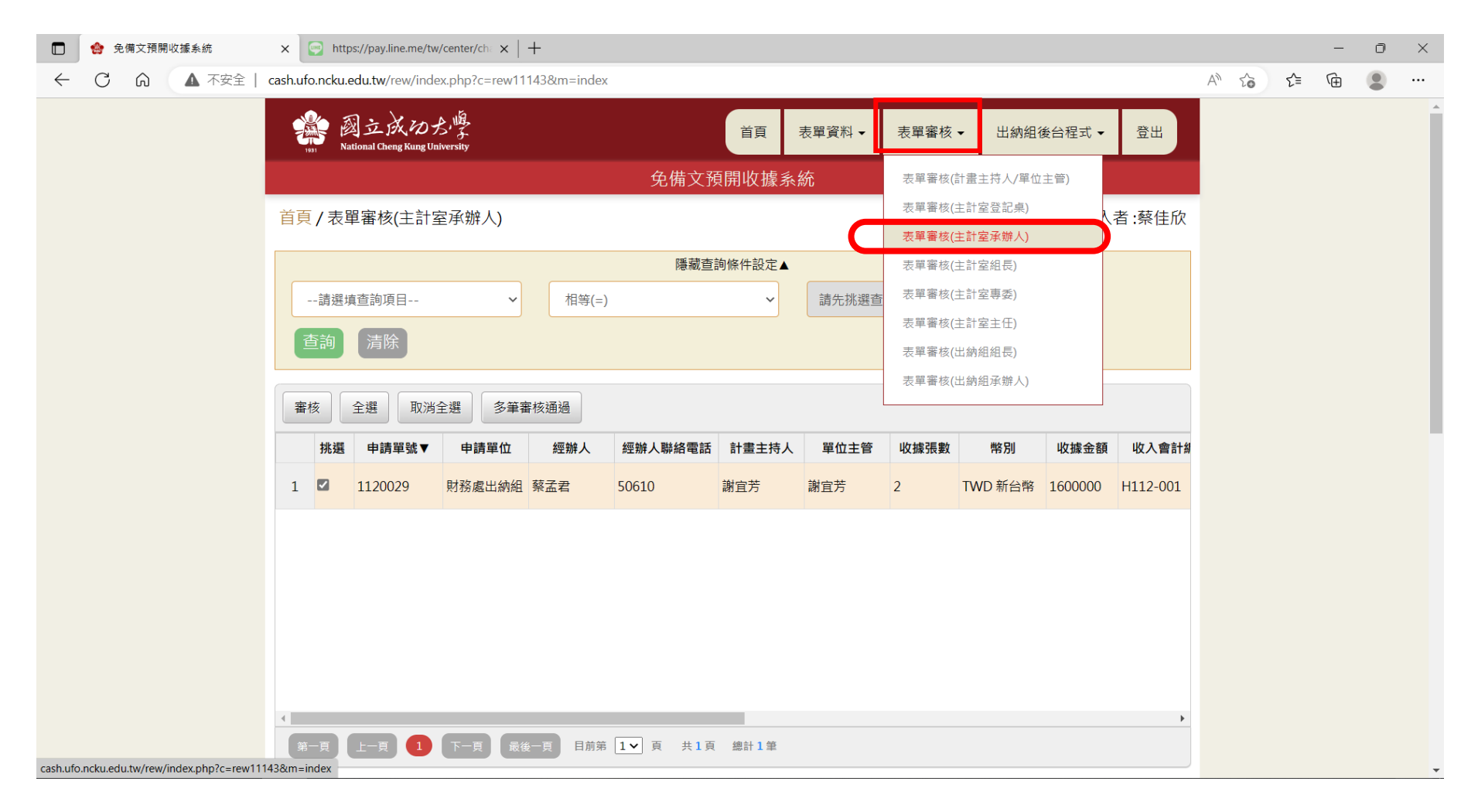

| 收據抬頭<br>(繳款人名稱)             | 臺灣積體電路股份有限公司 | 臺灣積體電路股份有限公司     |            |  |  |  |  |  |  |  |  |
|-----------------------------|--------------|------------------|------------|--|--|--|--|--|--|--|--|
| 幣別                          | TWD 新台幣      |                  |            |  |  |  |  |  |  |  |  |
| 收據金額                        | 1600000      |                  |            |  |  |  |  |  |  |  |  |
| 預計入帳<br>日期                  | 20230228     |                  |            |  |  |  |  |  |  |  |  |
| 會計編號                        | H112-001     | 字軌               | 政府補助(收字) ~ |  |  |  |  |  |  |  |  |
|                             | 審核階段         | :                | 審核時間       |  |  |  |  |  |  |  |  |
| 表單送出                        | 蔡孟君          | 20230207 08:38:5 | 50         |  |  |  |  |  |  |  |  |
| 單位主管                        | 謝宜芳          | 20230207 09:07:5 | 56         |  |  |  |  |  |  |  |  |
| 會計編號有誤,<br>審核流程轉至<br>主計室第1組 | null         | 20230207 10:15:1 | 17         |  |  |  |  |  |  |  |  |
| 主計室登記桌                      | 陳龍志          | 20230207 10:44:1 | LO         |  |  |  |  |  |  |  |  |
| 主計室承辦人員                     | 蔡佳欣          | 待審核              |            |  |  |  |  |  |  |  |  |
| 審核狀態                        | ○通過●退回       |                  |            |  |  |  |  |  |  |  |  |
| 退回原因                        | 資料有誤         |                  |            |  |  |  |  |  |  |  |  |

關閉

確定

退回原申請人,並發送 mail

出納組於2023年02月07日10:54:11 寫道:

此信為系統自動寄發,請勿回信,如有疑問,請洽退件單位) 1.退件單位:主計室第一組退件人:蔡佳欣校内分機:50817 2.申請單號:第1120029號 3.申請單位:財務處出納組經辦人:蔡孟君聯絡人電話:50610 4.退件原因:資料有誤 5.「預開收據申請單」退件修正後,請再循流程送出辦理。 <u>登入免備文預開收據系統</u>

敬祝

身體健康,萬事如意

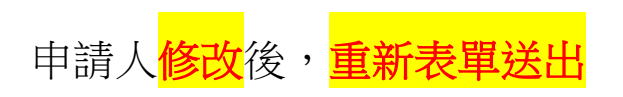

| 192 | 副立<br>National Chen;          | KDよ<br>g Kung University |                | 表單資料     | ▼ 表單審             | 核▼ 出納                   | 組後台程式 ▼ | 登出            |       |            |      |
|-----|-------------------------------|--------------------------|----------------|----------|-------------------|-------------------------|---------|---------------|-------|------------|------|
|     |                               |                          |                | <b>5</b> | を<br>備<br>文<br>預開 | 收據系                     | 統       |               |       |            |      |
| 首頁  | <u>自</u> 頁/表單填寫 登入者:蔡孟君       |                          |                |          |                   |                         |         |               |       |            |      |
|     |                               |                          |                |          | 隱藏查詢條條            | 牛設定▲                    |         |               |       |            |      |
| -   | 請選填查詢項                        | ∃                        | ~ #            | ]等(=)    |                   | ~                       | 請先挑     | 選查詢項目         |       | X          |      |
|     | <b>〔</b> 詢〕 清除                |                          |                |          |                   |                         |         |               |       |            |      |
| 新北  | 曾修改                           | 刪除申請                     | <b>青</b> 表下載 表 | 單送出      |                   |                         |         |               |       |            |      |
|     | 審核階段                          | 退回原因                     | 申請單號▼          | 申請單位     | 經辦人               | 經辦人                     | 聯絡電話    | 計畫主持人<br>單位名稱 | 計畫主持人 | 主管單位名<br>稱 | 單位主管 |
| 1   | 1 未送出 資料有誤 1120029 財務處出納組 蔡孟君 |                          |                |          |                   | 50610 財務處出納組 謝宜芳 財務處出納組 |         |               |       | 謝宜芳        |      |

# 計畫主持人/單位主管審核,<mark>流程重新跑</mark>

| 收                           | 據類別         | 建教合作     |          |               |    |  |  |  |
|-----------------------------|-------------|----------|----------|---------------|----|--|--|--|
| 收<br>(繳款 <i>)</i>           | 據抬頭<br>人名稱) | 臺灣積體電路股份 | 有限公司     |               |    |  |  |  |
| 收                           | 據張數         | 2        | 收據金額     | 1600000       |    |  |  |  |
| 預                           | 計入帳<br>日期   | 20230228 |          |               |    |  |  |  |
|                             | 字軌          | 政府補助(收字) | 政府補助(收字) |               |    |  |  |  |
|                             | 審核階段        | :        |          | 審核時間          |    |  |  |  |
| 表單送出                        |             | 蔡孟君      | 2023     |               |    |  |  |  |
| 單位主管                        |             | 謝宜芳      | 2023     | 0207 09:07:56 |    |  |  |  |
| 會計編號有誤,<br>審核流程轉至<br>主計室第1組 |             | null     | 2023     |               |    |  |  |  |
| 主計室登記桌                      |             | 陳龍志      | 2023     | 0207 10:44:10 |    |  |  |  |
| 未送出                         |             | 蔡佳欣      | 2023     | 0207 10:54:11 |    |  |  |  |
| 表單送出                        |             | 蔡孟君      | 2023     | 0207 11:03:33 |    |  |  |  |
| 計畫主持人                       |             | 謝宜芳      |          | 待審核           |    |  |  |  |
|                             |             |          |          |               | 關閉 |  |  |  |

## 依序主計分辦桌→主計室承辦人員→主計室組長→主計室專委→主計室主任

|              |   | 🏫 免備文預 | 開收據系統      |     | ×      | +                   |                          |          |       |           |            |               |           |          |         |        |    |    |    | - | Ō | X |
|--------------|---|--------|------------|-----|--------|---------------------|--------------------------|----------|-------|-----------|------------|---------------|-----------|----------|---------|--------|----|----|----|---|---|---|
| $\leftarrow$ | - | C Ŵ    | <b>A</b> 7 | 「安全 | cash.u | fo.ncku.edu.tw/r    | ew/index.php?c=          | rew11113 |       |           |            |               |           |          |         |        | A» | to | £≡ | Ē |   |   |
|              |   |        |            |     | 2      | 副立<br>National Cher | 成めよ<br>g Kung University |          |       | Ì         | 湏          | 表單資料▼         | 表單審核      | 亥▼ 出納    | 組後台程式 ▼ | 登出     |    |    |    |   |   | A |
|              |   |        |            |     |        |                     |                          |          | ţ     | 免備文預開山    | 攵據系        | 統             |           |          |         |        |    |    |    |   |   |   |
|              |   |        |            |     | 首      | 夏/表單填寫              |                          |          |       |           |            |               | 表單審核      | 刻(主計室登記桌 | .)      | 者:     |    |    |    |   |   |   |
|              |   |        |            |     |        |                     |                          |          |       |           |            |               | 表單審核      | 刻(主計室承辦人 | )       |        |    |    |    |   |   |   |
|              |   |        |            |     |        |                     |                          |          |       | 隱藏查詢條件    | 設定▲        |               | 表單審核      | 刻(主計室組長) |         |        |    |    |    |   |   |   |
|              |   |        |            |     |        | 請選填查詢項              | 目                        | ~        | 相等(=) |           | ~          | 請先挑選          | 查<br>表單審核 | 刻(主計室專委) |         |        |    |    |    |   |   |   |
|              |   |        |            |     |        | 木均 注照               |                          |          |       |           |            |               | 表單審核      | 刻(主計室主任) |         |        |    |    |    |   |   |   |
|              |   |        |            |     |        | <b>旦</b> 詞          | Ā                        |          |       |           |            |               | 表單審核      | 刻(出納組組長) |         |        |    |    |    |   |   |   |
|              |   |        |            |     |        |                     |                          |          |       |           |            |               | 表單審核      | 刻(出納組承辦人 | )       |        |    |    |    |   |   |   |
|              |   |        |            |     | 新      | 増 申請表               | 下載表單查                    | 訽        |       |           |            |               |           |          |         |        |    |    |    |   |   |   |
|              |   |        |            |     |        | 室坊際印                | 泪向庐田                     | 山連留跡。    | 由建設位  | 400 tht 1 | 4.ccc 21h2 | 山磁攻電手         | 計畫主持人單    | 計書十姓人    | 十签留位夕   | 瘤 器位士會 | ź  |    |    |   |   |   |
|              |   |        |            |     |        | 番似陷权                | 返凹原凶                     | 甲酮甲弧▼    | 甲酮単位  | 經初千八      | が出われて      | <b>へ</b> 柳船电前 | 位名稱       | 訂重土行入    | 土官卑世石(  | 牌 单位土毛 |    |    |    |   |   |   |
|              |   |        |            |     | 1      |                     |                          |          |       |           |            |               |           |          |         |        |    |    |    |   |   |   |
|              |   |        |            |     |        |                     |                          |          |       |           |            |               |           |          |         |        |    |    |    |   |   |   |

# 申請人可於<mark>表單查詢</mark>中查詢<mark>審核流程</mark>

| 19: | National Cheng Kung Univers |                             | H11/1/17+X | 「日」「「「「」」」        |  |  |  |  |
|-----|-----------------------------|-----------------------------|------------|-------------------|--|--|--|--|
|     |                             | 表單送出                        | 蔡孟君        | 20230207 08:38:50 |  |  |  |  |
| 首頁  | /表單填寫                       | 單位主管                        | 謝宜芳        | 20230207 09:07:56 |  |  |  |  |
|     | -請選填查詢項目                    | 會計編號有誤,<br>審核流程轉至<br>主計室第1組 | null       | 20230207 10:15:17 |  |  |  |  |
|     | 5 <b>洵</b> 清除               | 主計室登記桌                      | 陳龍志        | 20230207 10:44:10 |  |  |  |  |
|     |                             | 未送出                         | 蔡佳欣        | 20230207 10:54:11 |  |  |  |  |
| 新北  | 曾申請表下載表                     | 表單送出                        | 蔡孟君        | 20230207 11:03:33 |  |  |  |  |
|     | 審核階段 退回原                    | 單位主管                        | 謝宜芳        | 20230207 11:09:05 |  |  |  |  |
| 1   | 主計室主任                       | 主計室登記桌                      | 陳龍志        | 20230207 11:09:48 |  |  |  |  |
| 2   | 發信                          | 主計室承辦人員                     | 蔡佳欣        | 20230207 11:10:32 |  |  |  |  |
| 3   | 出納組承辦人                      | 主計室組長                       | 陳文英        | 20230207 11:11:15 |  |  |  |  |
| 4   | 發信                          | 主計室專委                       | 胡美蓮        | 20230207 11:12:03 |  |  |  |  |
| 5   | 已領取收據                       | 主計室主任                       | 王明洲        | 20230207 11:12:40 |  |  |  |  |
| 6   | 已領取收據                       |                             |            |                   |  |  |  |  |

發 mail 通知申請人員領取收據

# 23/2/7 (週二) 下午 01:50 免備文預開收據系統 <no-reply@mail.ncku.edu.tw> [通知]預開收據通知領取單

收件者 □z8508017@email.ncku.edu.tw

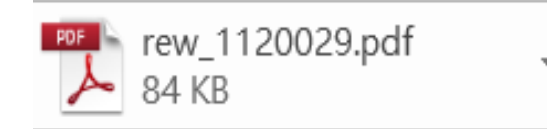

# 您好:

- 一、此為預開收據通知領取單,系統發信請勿直接回覆。
- 二、接到通知時請持本單盡速至出納組領取收據。
- 三、若有疑問請聯絡出納組;電話50606-50610

#### 預開收據通知領取單

一、此為預開收據通知領取單,系統發信請勿直接回覆。

二、接到通知時請持本單盡速至出納組領取收據

三、若有疑問請聯絡出納組;電話 50606-50610

以下為預開收據明細

|              | 免備文編號  | : 1120029       |
|--------------|--------|-----------------|
|              | 事由     | : 台積電第一期補助款-測試  |
|              | 收據開立日期 | : 1120207       |
|              | 收據開立金額 | : 1600000       |
|              | 申請單位   | : 财務處出納組        |
|              | 收據號碼   | : 48405 • 48406 |
|              | 收據張數   | : 2             |
|              | 備註     |                 |
| <b>NT 17</b> |        | 1931            |
| 領邦           | 【人簽享:  | 资收日期:           |

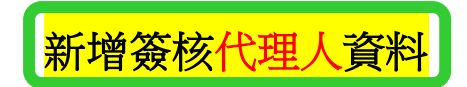

#### 點選設定簽核代理人→代理人資料維護

| X IQIMI               | 收據系統                                                                                                    | ×                      | +                                                                                             |                                     |                                 |                                                      |                                                                                                    |                                                         |                                                               |                                                 |
|-----------------------|----------------------------------------------------------------------------------------------------|------------------------|-----------------------------------------------------------------------------------------------|-------------------------------------|---------------------------------|------------------------------------------------------|----------------------------------------------------------------------------------------------------|---------------------------------------------------------|---------------------------------------------------------------|-------------------------------------------------|
| /inde                 | x.php?c=rew1                                                                                                    | 1113                   |                                                                                               |                                     |                                 |                                                      |                                                                                                    |                                                         |                                                               |                                                 |
| 2                     | 影 國立成<br>National Cheng                                                                                            | くゆよ<br>Kung University |                                                                                               | 首頁                                  | 表單資料 ✔                          | 表單審核 ◄                                               | 出納組後台程                                                                                             | 社 - 設定                                                  | Ξ簽核代理人 ✔                                                      | 登出                                              |
|                       |                                                                                                    |                        |                                                                                               | \$                                  | <b>ē</b> 備文預開                   | 收據系統                                                 |                                                                                                    | 代理                                                      | 里資料維護                                                         | J                                               |
| 首頁                    | [/表單填寫                                                                                                    |                        |                                                                                               |                                     |                                 |                                                      |                                                                                                    |                                                         | 登入                                                            | 者:邱美香                                           |
|                       |                                                                                                    |                        |                                                                                               |                                     | 隱藏查詢條                           | 件設定▲                                                 |                                                                                                    |                                                         |                                                               |                                                 |
|                       | 請選填查詢項目                                                                                                    | ∃                      | ~ 1                                                                                           | 目等(=)                               |                                 | <b>~</b> 請先打                                         | 挑選查詢項目                                                                                             |                                                         | ×                                                             |                                                 |
|                       |                                                                                                    |                        |                                                                                               |                                     |                                 |                                                      |                                                                                                    |                                                         |                                                               |                                                 |
| 1                     | 查詢 清除                                                                                                    |                        |                                                                                               |                                     |                                 |                                                      |                                                                                                    |                                                         |                                                               |                                                 |
|                       | 查詢 清除                                                                                                    |                        |                                                                                               |                                     |                                 |                                                      |                                                                                                    |                                                         |                                                               |                                                 |
| 「新                    | 查詢     清除       增     申請表下                                                                                         | 載表單                    | 查詢                                                                                            |                                     |                                 |                                                      |                                                                                                    |                                                         |                                                               |                                                 |
| 新                     | <ul><li>     ち 前 清除     「 市 請 表 下     番 核 階 段     </li></ul>                                                       | 「載」 表單<br>退回原因         | 查詢<br>申請單號▼                                                                                   | 申請單位                                | 經辦人                             | 經辦人聯絡電話                                              | 計畫主持人<br>單位名稱                                                                                      | 計畫主持人                                                   | 主管單位名稱                                                        | 單位主管                                            |
| 新                     | <ul> <li>查詢 清除</li> <li>增 申請表下</li> <li>審核階段</li> <li>出納組承辦人</li> </ul>                                            | 「載」 表單<br>退回原因         | 查詢<br>申請單號▼<br>1120090                                                                        | 申請單位出納組                             | 經辦人邱美香                          | 經辦人聯絡電話<br>50610                                     | 計畫主持人<br>單位名稱<br>財務處出納組                                                                            | 計畫主持人<br>謝宣芳                                            | 主管單位名<br>稱<br>財務處出納組                                          | 單位主管<br>謝宜芳                                     |
| 王<br>新<br>1<br>2      | 查詢     清除       增     申請表下       審核階段       出納組承辦人       已領取收據                                                     | 「載 表單<br>退回原因          | 查詢<br>申請單號▼<br>1120090<br>1120083                                                             | <b>申請單位</b><br>出納組<br>財務處出納組        | <b>經辦人</b><br>邱美香<br>邱美香        | 經辦人聯絡電話<br>50610<br>50610                            | 計畫主持人<br>單位名稱<br>財務處出納組<br>財務處出納組                                                                  | 計畫主持人<br>謝 <u>宣芳</u><br>謝宣芳                             | <b>主管單位名</b> 稱<br><b>財務處出納組</b><br>財務處出納組                     | <b>單位主管</b><br>謝宜芳<br>謝宜芳                       |
| 「新<br>1<br>2<br>3     | <ul> <li>当前 清除</li> <li>申請表下</li> <li>審核階段</li> <li>出納組承辦人</li> <li>已領取收據</li> <li>已領取收據</li> </ul>                | 載表單                    | <ul> <li>申請單號▼</li> <li>1120090</li> <li>1120083</li> <li>1120075</li> </ul>                  | <b>申請單位</b><br>出納組<br>財務處出納組<br>出納組 | <b>經辦人</b><br>邱美香<br>邱美香<br>邱美香 | 經辦人聯絡電話<br>50610<br>50610<br>50610                   | <b>計畫主持人<br/>單位名稱</b><br>財務處出納組<br>財務處出納組<br>財務處出納組                                                | 計畫主持人       謝宣芳       謝宣芳       謝宣芳                     | <b>主管單位名</b><br>稱<br>財務處出納組<br>財務處出納組<br>財務處出納組               | <b>單位主管</b><br>謝 <u>宜芳</u><br>謝宜芳<br>謝宜芳        |
| 新<br>1<br>2<br>3<br>4 | <ul> <li>当前 清除</li> <li>申請表下</li> <li>審核階段</li> <li>出納組承辦人</li> <li>已領取收據</li> <li>已領取收據</li> <li>已領取收據</li> </ul> | 載表單                    | <ul> <li>申請單號▼</li> <li>1120090</li> <li>1120083</li> <li>1120075</li> <li>1120074</li> </ul> | <b>申請單位</b><br>出納組<br>財務處出納組<br>出納組 | <b>經辦人</b><br>邱美香<br>邱美香<br>邱美香 | 經辦人聯絡電話<br>50610<br>50610<br>50610<br>50610<br>50610 | 計畫主持人       單位名稱         單位名稱       財務處出納組         財務處出納組       財務處出納組         財務處出納組       財務處出納組 | 計畫主持人       謝宣芳       謝宣芳       謝宣芳       謝宣芳       謝宣芳 | <b>主管單位名</b> 稱<br><b>財務處出納組</b><br>財務處出納組<br>財務處出納組<br>財務處出納組 | <b>單位主管</b><br>謝 <u>官芳</u><br>謝宣芳<br>謝宜芳<br>謝宜芳 |

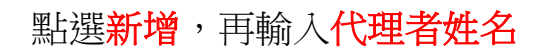

#### 備文預開收據系統

w/index.php?c=rew14111&m=index

× +

| 19               | 副立成<br>National Cheng    | あま<br>Kung University | 首頁 表單資料 ✔ | 表單審核 ✔   | 出納組後台程式 ▼  | 設定簽核代理人  | ▼ 登出     |  |  |  |  |  |
|------------------|--------------------------|-----------------------|-----------|----------|------------|----------|----------|--|--|--|--|--|
|                  | 免備文預開收據系統                |                       |           |          |            |          |          |  |  |  |  |  |
| 首頁 /     登入者:邱美香 |                          |                       |           |          |            |          |          |  |  |  |  |  |
|                  |                          |                       | 隱藏查詢修     | 發件設定▲    |            |          |          |  |  |  |  |  |
| -                | 請選填查詢項目                  | ~ 相望                  | 等(=)      | ✔ 請先挑談   | ▶ 請先挑選查詢項目 |          |          |  |  |  |  |  |
| I                | <b>[</b><br>〕<br>〕<br>清除 |                       |           |          |            |          |          |  |  |  |  |  |
| 新                | 增修改                      | 刪除                    |           |          |            |          |          |  |  |  |  |  |
|                  | 員工編號                     | 姓名                    | 單位名稱      | 授權日期(起)  | 授權日期(訖)▼   | 更新日期     | 更新時間     |  |  |  |  |  |
| 1                | 8508017                  | 蔡孟君                   | 財務處出納組    | 20230524 | 20231231   | 20230609 | 13:48:35 |  |  |  |  |  |
| 2                | 10410060                 | 許靜怡                   | 財務處出納組    | 20230601 | 20231231   | 20230601 | 13:27:25 |  |  |  |  |  |
| 3                | 10112008                 | 鄭月萍                   | 財務處出納組    | 20230608 | 20231231   | 20230608 | 17:21:16 |  |  |  |  |  |
| 4                | 10010012                 | 侯向如                   | 財務處出納組    | 20230608 | 20231231   | 20230608 | 17.20.30 |  |  |  |  |  |

#### 輸入代理者<mark>姓名</mark>,再按<mark>查詢→</mark>系統就會帶出人事系統教職員工資料

備文預開收據系統

× +

ew/index.php?c=rew14111&m=index

|     | 副立成<br>National Cheng | くのろ <sup>し<br/>g Kung Univers</sup> | ,<br>新增資料 |                         |          |          |    |          | ×       | 定簽核代理人   | ◆ 登出     |
|-----|-----------------------|-------------------------------------|-----------|-------------------------|----------|----------|----|----------|---------|----------|----------|
| 首頁/ |                       |                                     | 被授權者姓名    | 邱美香<br>查詢 ┃財務處出納組-邱美香 ➤ |          |          |    |          | 登入者:邱美都 |          |          |
| -   | -請選填查詢項目              | ∃                                   |           |                         | 財務處出約    | 讷組       |    |          |         | ×        |          |
|     |                       |                                     |           |                         | 邱美香      |          |    |          |         |          |          |
|     |                       |                                     |           | 把棒口扣                    | 20230101 |          | ]~ |          |         |          |          |
| 新北  | 曾修改                   | 刪除                                  |           | JX TE LI 70             | 20230101 |          | ]  |          |         |          |          |
|     | 員工編號                  |                                     |           |                         |          |          |    | 關閉       | 宦       | 更新日期     | 更新時間     |
| 1   | 8508017               | 蔡孟君                                 |           |                         |          |          | _  |          |         | 20230609 | 13:48:35 |
| 2   | 10410060              | 許靜怡                                 |           | 財務處出納組                  |          | 20230601 |    | 20231231 |         | 20230601 | 13:27:25 |
| 3   | 10112008              | 鄭月萍                                 |           | 財務處出納組                  |          | 20230608 |    | 20231231 |         | 20230608 | 17:21:16 |
| 4   | 10010012              | 侯向如                                 |           | 財務處出納組                  |          | 20230608 |    | 20231231 |         | 20230608 | 17:20:30 |

#### 再輸入授權開始、結束時間→再按確定

× +

#### 備文預開收據系統

w/index.php?c=rew14111&m=index

|    | 副立方<br>National Chen | なの子、 <sup>版</sup><br>g Kung Univers | )<br>新増資料 |        |                      |          |             | ×       | 定簽核代理人   |          |
|----|----------------------|-------------------------------------|-----------|--------|----------------------|----------|-------------|---------|----------|----------|
| 首頁 | 1                    |                                     |           |        | 邱美香       查詢         | 务處出納組-邱美 | 美香 <b>~</b> |         | 登        | 入者:邱美香   |
|    | 請選填查詢項<br>查詢 清除      | <b>∃</b>                            |           | 被授權者姓名 | 財務處出約                | 內組       |             |         |          |          |
| 新北 | 增修改                  | 刪除                                  |           | 授權日期   | 20230601<br>20231231 |          | ~           |         |          |          |
|    | 員工編號                 |                                     |           |        |                      |          |             | 關閉 確定   | 更新日期     | 更新時間     |
| 1  | 8508017              | 蔡孟君                                 |           |        |                      |          | _           |         | 20230609 | 13:48:35 |
| 2  | 10410060             | 許靜怡                                 |           | 財務處出納組 |                      | 20230601 | 2           | 0231231 | 20230601 | 13:27:25 |
| 3  | 10112008             | 鄭月萍                                 |           | 財務處出納組 |                      | 20230608 | 2           | 0231231 | 20230608 | 17:21:16 |
| 4  | 10010012             | 侯向如                                 |           | 財務處出納組 |                      | 20230608 | 2           | 0231231 | 20230608 | 17:20:30 |
|    |                      |                                     |           |        |                      |          |             |         |          |          |

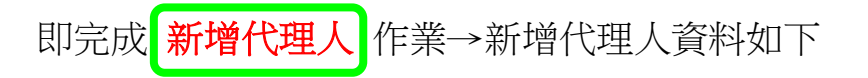

備文預開收據系統

× +

w/index.php?c=rew14111&m=index

|             | 副立成<br>National Cheng | 、ゆろ、<br>Kung University | 首頁表單資料。 | 表單審核 ←                                  | 出納組後台程式 ▾    | 設定簽核代理人  | - 登出     |  |  |  |  |
|-------------|-----------------------|-------------------------|---------|-----------------------------------------|--------------|----------|----------|--|--|--|--|
| 免備文預開收據系統   |                       |                         |         |                                         |              |          |          |  |  |  |  |
| 首頁/ 登入者:邱美香 |                       |                         |         |                                         |              |          |          |  |  |  |  |
|             |                       |                         | 隱藏查詢    | 條件設定▲                                   |              |          |          |  |  |  |  |
| -           | 請選填查詢項目               | i ~                     | 相等(=)   | < ┟ → → → → → → → → → → → → → → → → → → | <u>巽查詢項目</u> | X        |          |  |  |  |  |
|             | 5.<br>清除              |                         |         |                                         |              |          |          |  |  |  |  |
|             |                       |                         |         |                                         |              |          |          |  |  |  |  |
| 新北          | 曾修改                   | 刪除                      |         |                                         |              |          |          |  |  |  |  |
|             | 員工編號                  | 姓名                      | 單位名稱    | 授權日期(起)                                 | 授權日期(訖)▼     | 更新日期     | 更新時間     |  |  |  |  |
| 1           | 10410060              | 許靜怡                     | 財務處出納組  | 20230601                                | 20231231     | 20230601 | 13:27:25 |  |  |  |  |
| 2           | 8508017               | 蔡孟君                     | 財務處出納組  | 20230524                                | 20231231     | 20230609 | 13:48:35 |  |  |  |  |
| 3           | 10010012              | 侯向如                     | 財務處出納組  | 20230608                                | 20231231     | 20230608 | 17:20:30 |  |  |  |  |
| 4           | 8102004               | 邱美香                     | 財務處出納組  | 20230601                                | 20231231     | 20230618 | 14:52:56 |  |  |  |  |
|             | 10110000              |                         |         |                                         |              |          |          |  |  |  |  |